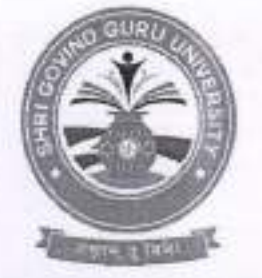

#### Shri Govind Guru University, Godhra (Established Vide Gujarat Act No. 24/2015)

# શ્રી ગોવિંદ ગુરુ યુનિવર્સિટી, ગોધરા

(ગુજરાત એકટ નં. ૨૪/૨૦૧૫ દ્વારા સ્થાપિત)

નં-એસજીજીય/વફીવટ/૨૦૨૨/1\_3433

dl.25/06/5055

ગુરુ યુમિવસિટી, કોઇનિવસિટી

#### utrun: 25 20

ગુજરાત સરકારશ્રીના ઉચ્ચ શિક્ષણ કમિશ્નરશ્રી ની કચેરીના આદેશ અનુસાર (પત્ર કમાંક. NSS/climate change/2022/9280-20344) અન્વચે યુનિવર્સિટી સંલઅ તમામ કોલેજોના આચાર્થશ્રીઓને જણાવવાનું કે તા. ૧૭ સપ્ટેમ્બર,૨૦૨૨ થ્રી 30 સપ્ટેમ્બર, ૨૦૨૨ સુધી climate change youth outreach Fortnight Programmeની ઉજવણી કરવાનું નિયત થયેલ છે. જેના અનુસંધાને હાલ તા. ૩૦,સપ્ટેમ્બર, ૨૦૨૨ સુધી બાકી રહેતા દિવસોમાં શ્રી ગોવિંદ ગુરૂ યુનિવર્સિટી, ગોધરા સંલઅ દરેક કોલેજોમાં નીચે મુજબના કાર્યક્રમોનું આચોજન કરવાનું રહેશે. દરેક કોલેજ ઘરા નીચે આપેલી તારીખો પર વિવિધ સ્પર્ધાઓનું આચોજન કરવાનું રહેશે તથા તમામ સ્પર્ધાઓને વિગત વાર આઠેવાલ યુનિવર્સિટી ઈ-મેઈલ આઈડ<u>ી publicationsggu@gmail.com</u> ઈ-મેઈલ પર તા.૦૨/૧૦/૨૦૨૨ સુધી મોકલી આપવાનો રહેશે. આ સંદર્ભે દરેક કોલેજ ઘરા કલાઇમેટ ચેંજ સંદર્ભે કોલેજ લેવલના કોર્ડિનેટરની નિમણંક કરવાની રહેશે. યુનિવર્સિટી કક્ષાએથી વોટ્સએપ ગ્રુપ બનાવેલ છે જેની લિંકની મદદથી દરેક કોલેજના 'કલાઇમેટ યેજ કોર્ડિનેટરશ્રીઓએ' જોડાવાનું રઠેશે અને પોતાની પ્રવૃતિઓના ફોટોગ્રાફ્સ વિગતો સાથે તેમાં મોકલી આપવાના રહેશે. વધુમાં કોર્જેટ પોર્ટલ http://registration.guj.gov.edu.in/ પર પોતાની પ્રવૃતિઓની વિગતો ફોટોગ્રાફ્સ સાથે અપલોડ કરવાની રહેશે. આ સંદર્ભે વધુ માહિતી માટે યુનિવર્સિટી કોર્ડિનેટર ડો. રૂપેશ એન. નાકર (મો. 8141431462) નો સંપર્ધ કરવો.

વોટ્સ એપ ગ્રૂપ માં જોડાવા માટેની લિંક : https://chat.whatsapp.com/H63zYm5L9ZB8kYwtVbA9OG

સ્પર્ધાની વિગત સ્પર્ધાઓની તારીખ of. dl. 25/06/2022 વ્રક્તૃત્વ સ્પર્ધા ٩. સમૃહ ચર્ચા સ્પર્ધા dl. 53/06/5055 2. dl. 26/06/2022 સત્ર (સ્લોગન) સ્પર્ધા 3. કલામેટ ચેન્જ સામે ટકી રઠેવા ઇનોવેટિવ આઇડયા સ્પર્ધા dl. 26/06/2022 ٢. નિબંધ સ્પર્ધા ų. rtl. 30/06/2022

સ્પર્ધાઓની વિગત

ઉપરોક્ત સ્પર્ધાઓના પ્રથમ ત્રણ વિજેતાઓના નામ, મોબાઈલ નંબર અને ઈમેલ એડ્સ શ્રી ગોવિંદ ગુરૂ યુનિવર્સિટીને સ્પર્ધાઓના વિગત વાર અઢેવાલ સાથે તા. ૨-૧૦-૨૦૨૨ સુધીમાં મોકલી આપવાના રહેશે.

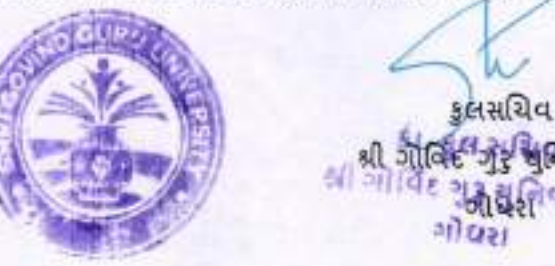

બિડાણ- ઉપર મુજબ

નકલ રવાના: શ્રી ગોવિંદ ગુરુ યુનિવર્સિટી, સંલગ્ન તમામ કોલેજોના આચાર્યશ્રીઓ તરક જાણ અને જરૂરી કાર્યવાઠી અર્થે

Address: Govt. Polytechnic Campus, RTO Road, Gadukpur, Godhra, Panchmahal, Gujarat-389001 Website: <u>www.sggu.ac.in</u>

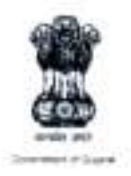

**ઉચ્ચ શિક્ષણ કમિશનરશ્રીની કચેરી** એન.એસ.એસ. શાખા, બ્લોક નં.૧૨, બીજો માળ, ડૉ. જીવરાજ મહેતા ભવન, ગાંધીનગર, ગુજરાત રાજ્ય.

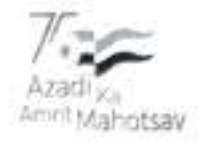

2.5.- NSS/ClimateChange/2022/19 280 - 20344

dt.15/09/2022

પ્રતિ,

- રજીસ્ટ્રારશ્રી, તમામ યુનિવર્સિટી, ગુજરાત રાજ્ય
- આચાર્યશ્રી, સરકારી, અનુદાનિત, બિન સરકારી કોલેજો તથા ટેકનિકલ શિક્ષણની તમામ સંસ્થાઓ
- આચાર્યશ્રી, ગ્રામ વિદ્યાપીઠો તમામ

#### વિષય: Climate Change Youth Outreach Fortnight Programme અંતર્ગત સંસ્થા દ્વારા કરવામાં આવેલ પ્રવૃત્તિઓની કોટોગ્રાક્સ સહિતની માહિતી COGENT Portal પર અપલોડ કરવા અંગે સંદર્ભ: ઉચ્ચ અને ટેકનિકલ શિક્ષણનો પત્ર ક્રમાંક: ડીટીઇ/કલાઇમેટ ચેન્જ/I2C3/૨૦૨૨/૮૦૪૬, તા.૧૪/૦૯/૨૦૨૨

શ્રીમાન,

ગુજરાત સરકારના કલાઇમેટ ચેન્જ વિભાગના૧૭ સપ્ટેમ્બર સ્થાપના દિન નિમિત્તે તે દિવસની પૂર્વસંધ્યા તા.૧૬/૦૯/૨૦૨૨ના રોજ Webinar on Ozone Dayનું આયોજન કરવામાં આવેલ છે. આ ઉપરાંત તા.૧૭/૦૯/૨૦૨૨થી ૩૦/૦૯/૨૦૨૨ દરમ્યાન Climate Change Youth Outreach Programme અંતર્ગત Slogan Competition, Innovative Ideas for Combating Climate Change (I2C3) Competition, Essay Writing Competition, Group Discussion અને Elocution Competition ઉપરાંત વિવિધ વિષય પરના સેમીનાર સહિતના કાર્યક્રમોનું આયોજન કરવામાં આવેલ છે. જેની વિગતો સંદર્ભદર્શિત પત્રમાં જણાવેલ છે.

આપની યુનિવર્સિટી તથા તે સંલગ્ન કોલેજો/ સંસ્થાઓ દારા આ કાર્યક્રમ અંતર્ગત જે પ્રવૃત્તિઓ કરવામાં આવે તેની વિગતો ફોટોગ્રાફ્સ સહિતની COGENT Portal https://registration.gujgov.edu.in/ પર login કરી અપલોડ કરવા જણાવવામાં આવે છે. જેની યુઝર મેન્યુઅલ આ સાથે સામેલ છે. ઉક્ત બાબતે દરેક યુનિવર્સિટીએ સંલગ્ન તમામ સંસ્થાઓને જાણ કરવી.

(એમ. નાગરાજન IAS) કમિશનર, ઉંચ્ચ શિક્ષણ

બિડાશઃ યુઝર મેન્યુઅલ

નકલ રવાનાઃ

- અગ્ર સચિવશ્રી, શિક્ષલના અંગત મદદનીશશ્રી, શિક્ષણ વિભાગ, સચિવાલય, ગાંધીનગર
- નિયામકશ્રી, ટેકનિકલ શિક્ષણ, ગાંધીનગર (ટેકનિકલ શિક્ષણની સંસ્થાઓને જાણ કરવા સારું)

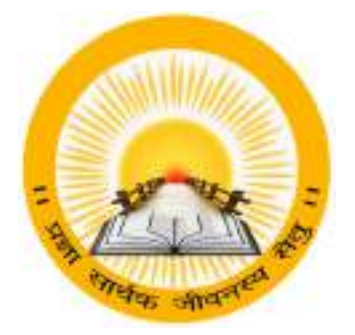

#### **UDAYAM – COGENT**

For

Higher and Technical Education – Government of Gujarat

#### **User Manual**

for

Climate Change Event (Phase-2)

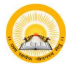

#### **INDEX**

|        |                         | I       |
|--------|-------------------------|---------|
| Sr no. | Title                   | Page no |
| 1      | Schedule Event          | 4       |
|        | 1.1 Registration Detail | 5       |
|        | 1.2 Attendance Detail   | 6       |
|        | 1.3 Resource & Expense  | 7       |
|        | 1.4 Upload Documents    | 9       |
|        | 1.5 Award/Certificate   | 10      |
|        | 1.6 View Preview        | 11      |

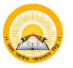

#### 1. Registration & Verification

Step 1.1 : Visit https://gujgov.edu.in/

**Step 1.2**: if you are already registered then Login with your Credentials.

Note: If you are new user or not registered yet, then go to **CogentRegistration**Manual (Attached herewith)

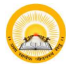

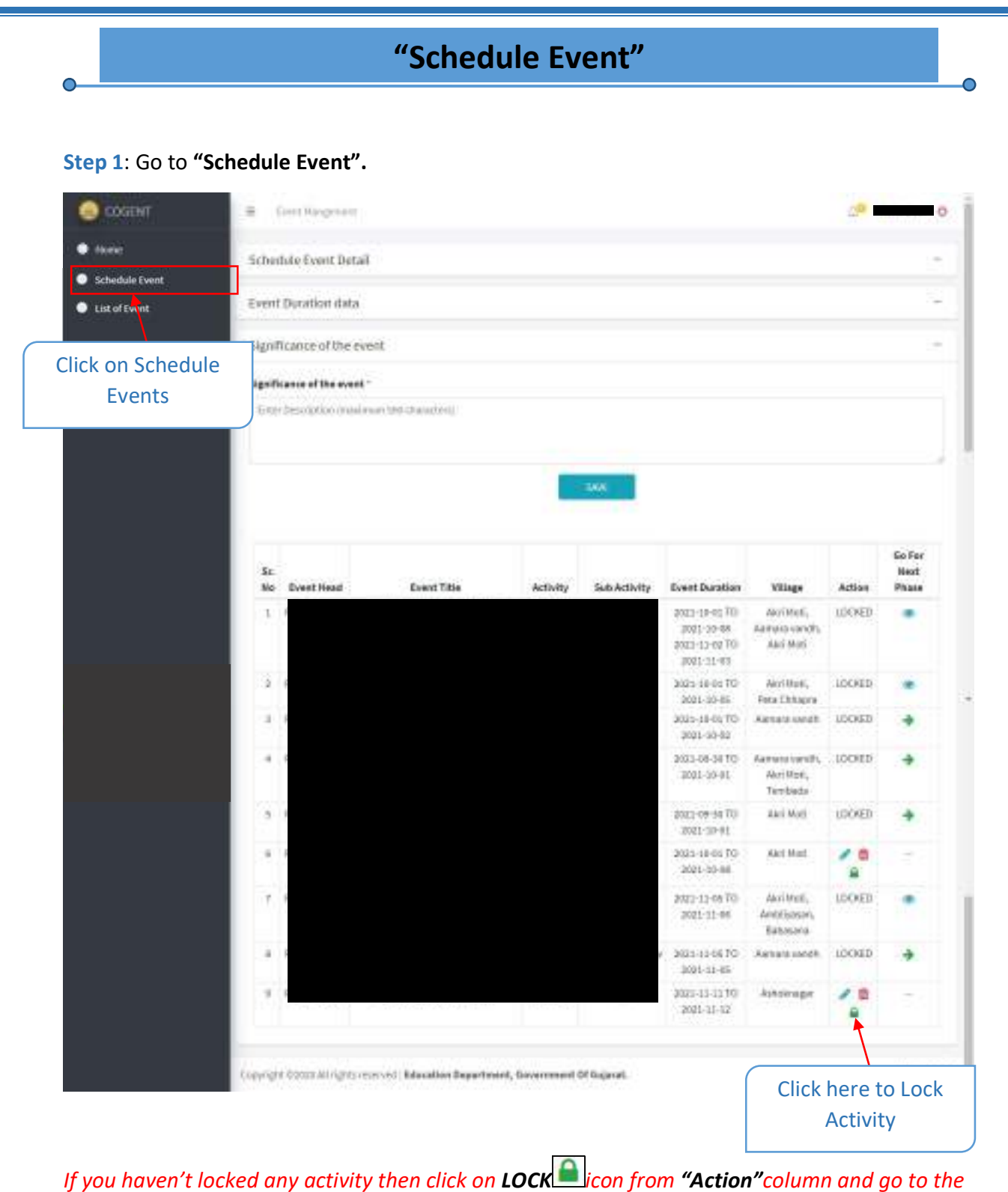

If you haven't locked any activity then click on **LOCK** icon from **"Action"** column and go to the next Step.

**Step 2** : Click on **RightARROW** icon from "**Go For Next Phase**" Column.

| there Schedule Event List of Event |                 | NGHA MIDAN                                                        |                                    | (Pastera),<br>Tershathi,<br>Aasinton,<br>Aasinton,<br>(Radi Yapin<br>(Pastera),<br>Terstaata |         |              |
|------------------------------------|-----------------|-------------------------------------------------------------------|------------------------------------|----------------------------------------------------------------------------------------------|---------|--------------|
|                                    | T PattPoon      | 0                                                                 | 110-110-110<br>21-110-112          | Association                                                                                  | 100950  | *            |
|                                    | er (PaistPala)  | (1)                                                               | 1 (0                               | Autoristicandi.<br>Autorit                                                                   | (crait) |              |
|                                    | 5 PenchPhalan   | Are you sure, you want go for                                     | 100-00 TO                          | -Meri Mani                                                                                   | POONR   | +            |
|                                    | II (PanchPolius | next Phase?<br>Altar Sacoved Phase Registration Entry you can not | 1 19-02 70<br>10:10:0 <del>1</del> | - 49-1790(1                                                                                  | 1       | ्वस          |
|                                    | 1 Palettinaa    | withdaleta                                                        | 4-14-0670<br>33-41-06              | Aut Nutz<br>Arebsystem<br>Rahmans                                                            | TODED   |              |
|                                    | II (NextPose)   |                                                                   | 6.13-88 70<br>0003-36-88           | Aresistands.                                                                                 | 100900  | 3 <b>4</b> 2 |
|                                    | 3 Paktingkap    | Click here to<br>Confirm                                          | 893-11-11 TU<br>893-11-12          | Alverge                                                                                      | 10      |              |

Step 3 : Click on "Yes" to confirmation.

#### 1. Registration Details

#### Step 1.1 : Go to "Registration Details"

0

| CDORNIT                     | 2 Detropret               |                                          |              |                      |                  |       |
|-----------------------------|---------------------------|------------------------------------------|--------------|----------------------|------------------|-------|
| Schedule Event              | -                         | - 0 -                                    | - 0          | 0                    | 0                | 6     |
| List of Event               | Carls of the Arrival      | Attenduran Getail                        | Grant Surgel | Spinol Distances     | Anna Olivellinin | March |
|                             | RegistrationInforma       | 600                                      |              | 60.60 C+ 1.60.600.00 |                  |       |
|                             | Event Exordinator*        | 1.11.1.1.1.1.1.1.1.1.1.1.1.1.1.1.1.1.1.1 |              | Encel Co-coordinator |                  |       |
|                             | Registered Hadrets *      |                                          |              | Registered Faculty*  |                  |       |
|                             | 113.00                    | Venue                                    |              | Mate.                | Perieto -        | I     |
|                             | Total Depistered Particip | conto                                    |              |                      |                  |       |
|                             | Baronary of Tyodkack (    | given by Other Housest,"                 |              |                      |                  | _     |
|                             |                           |                                          |              |                      | Click on Source  |       |
|                             |                           |                                          |              |                      |                  |       |
|                             | Brachter (pdf formal an   | d + Smith                                |              |                      | & NEXT           |       |
|                             | Chopterrie                |                                          |              |                      |                  |       |
| Enter all the               |                           |                                          | 1408         | SWEEKE               |                  |       |
|                             |                           |                                          |              |                      |                  |       |
| registration                |                           |                                          |              |                      |                  |       |
| registration<br>Information |                           |                                          |              |                      |                  |       |

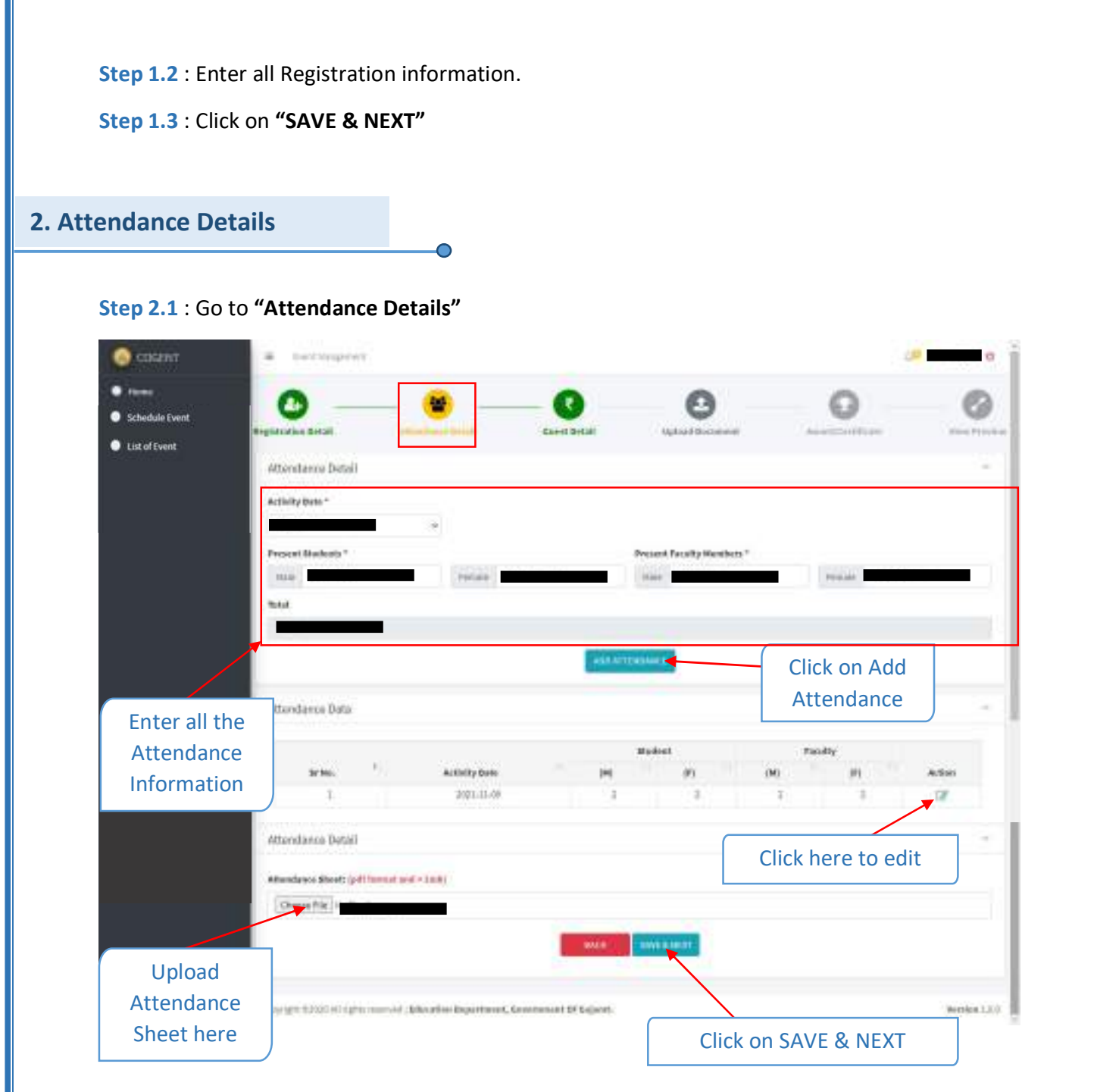

- Step 2.2 : Enter Attendance Details
- Step 2.3 : Upload Attendance Sheet
- Step 2.4 : Click on "SAVE & NEXT"

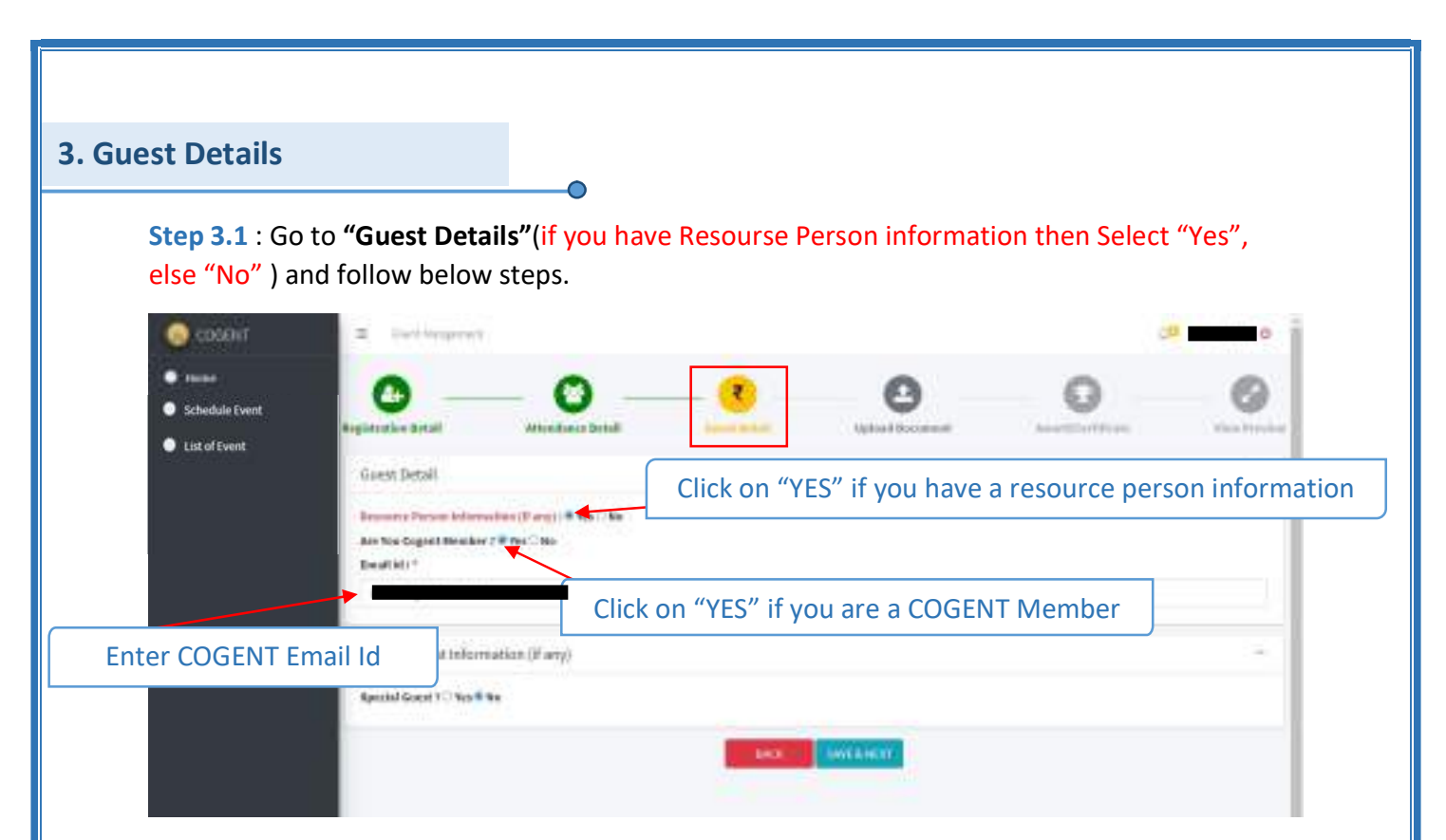

#### Step 3.2 : Select "Yes" or "No"

If you are a COGENT member then Select yes and Enter <u>COGENT Email ID</u>, else Enter below mentioned details.

| E (withours)                                                                  |                                                                                                    |                                                                                                    |                                                                                                    | 3            | 0                           |
|-------------------------------------------------------------------------------|----------------------------------------------------------------------------------------------------|----------------------------------------------------------------------------------------------------|----------------------------------------------------------------------------------------------------|--------------|-----------------------------|
| Kegistenden Betall                                                            | - O -                                                                                                    |                                                                                                    | <b>O</b>                                                                                                    | 0            | 0                           |
| Goest Detail<br>Benaric Person Inform<br>Are Non Cognet Heraker<br>Destrict * | when (Pare)   # Ves (7 Ke<br>7 C Nes # No                                                                                                    |                                                                                                    |                                                                                                    |              | -                           |
| Caret Name *                                                                  | Eveluet No.4                                                                                                    |                                                                                                    | Calegory *                                                                                                    | Gand Grader* |                             |
| rmation                                                                       | nation (if any)                                                                                                    |                                                                                                    |                                                                                                    |              | -                           |
|                                                                               |                                                                                                    | 100                                                                                                    | CANTALE IT                                                                                                    |              |                             |
|                                                                               | Event Sequences  Equation Securit  Gasers Detroit  Security Present Indust  Security 11  Gasers Transmit  Security 12  Security 12  Securit | Eventemprove Applements Applements | Image: service property     Image: service property     Image: service property | Eventements  | <pre>station (flarge)</pre> |

#### Step 3.3 : Enter "COGENT memberInformation"

UDAYAM - COGENT

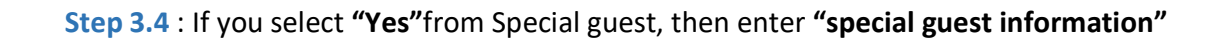

| Schedule Event | 0 —                                                                         | - O (            | <u> </u>         | 0                                       |      |
|----------------|-----------------------------------------------------------------------------|------------------|------------------|-----------------------------------------|------|
| List of Event  | Registrative Betall                                                         | Wheedback Detail | uptoal Occurrent | AssertionProv                           | . 16 |
|                | Special Guest Informati                                                     | on (B'any)       |                  |                                         |      |
| a              | Special Guest 18 Nos (196<br>Doualt 61 *<br>Epecial Guest Humm *<br>Bland * | Makila Ka *      | Galogory *       | Rental Const Conduct<br>- Chile Oriente |      |
| ter Special Gu | uest information                                                            |                  | MARK SWITZER     |                                         |      |

Step 2.1 : Click on "SAVE & NEXT"

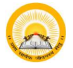

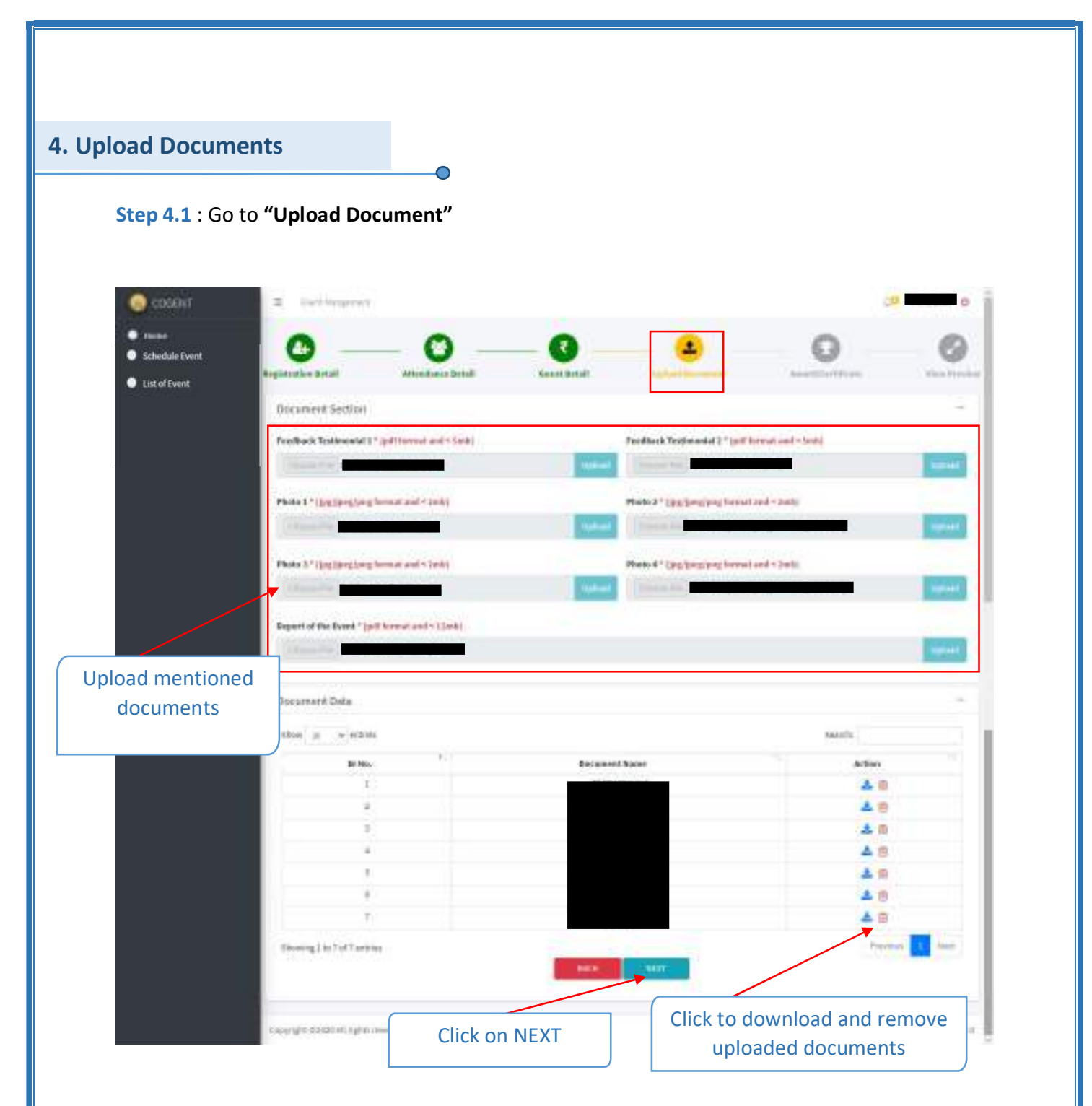

**Step 4.2**: Upload all the mentioned documents.

Step 4.3: Click on "NEXT"

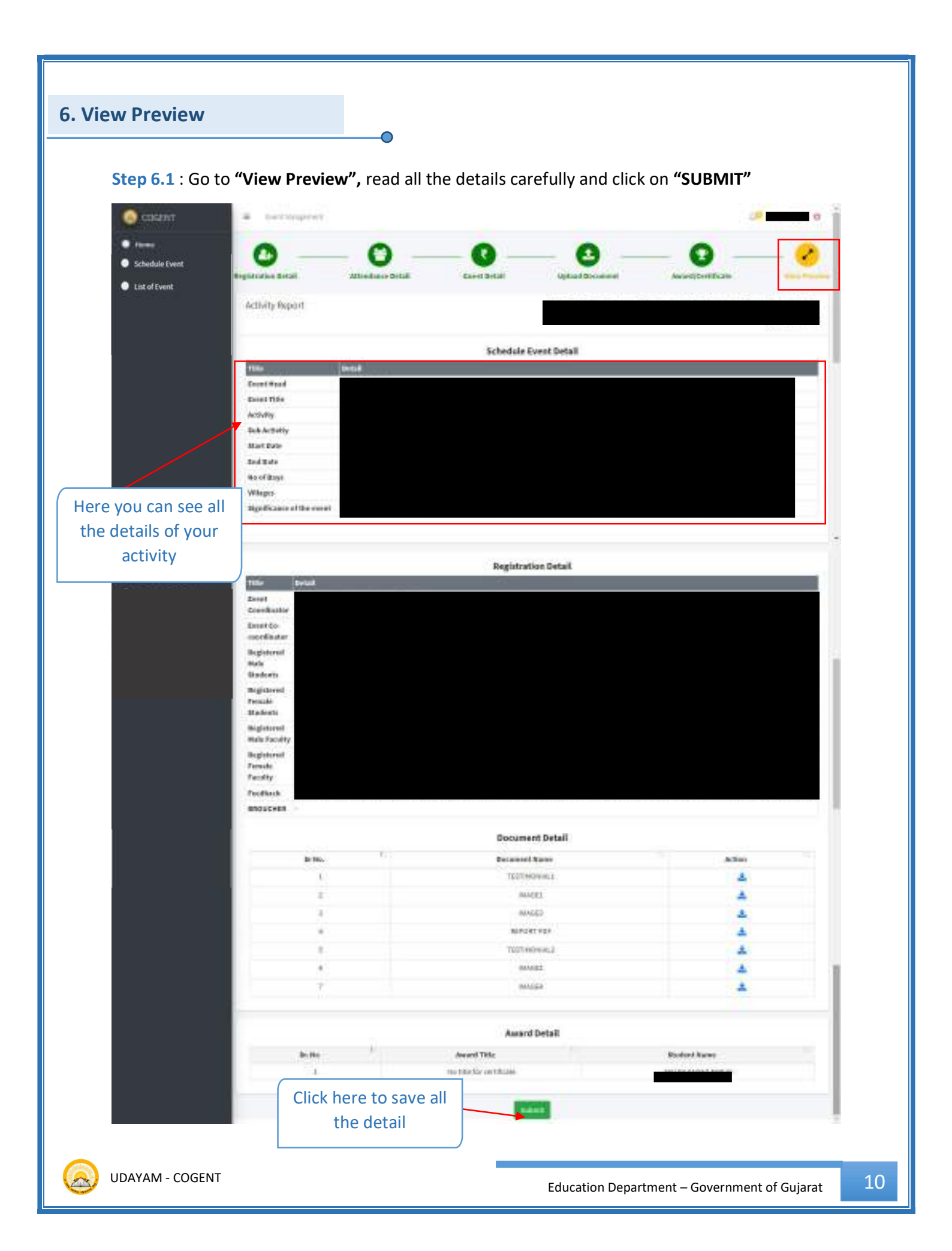

#### Here, your Activity ID generate.

| Contraction of Contraction | W Downpoor                |                       |                                                                                                    |                                         |                       |                                  | and the second second                |
|----------------------------|---------------------------|-----------------------|----------------------------------------------------------------------------------------------------|-----------------------------------------|-----------------------|----------------------------------|--------------------------------------|
| - Anne                     |                           | -                     | 0                                                                                                    | 7 (7 <b>9</b>                           |                       | -                                | -                                    |
| Schadula Event             | 0                         | - 0                   | - 0                                                                                                    | E                                       | 3                     | - 0 -                            | 0                                    |
|                            | Same and the other states | descent last          |                                                                                                    | -                                       |                       | distant in the local distance of | Station 1                            |
| List of Event              |                           |                       |                                                                                                    |                                         |                       |                                  |                                      |
|                            | definite the proof        |                       |                                                                                                    |                                         | Brow And Disarrie     | and in succession in the local   | errente an Andreas Panalasi , frante |
|                            |                           |                       |                                                                                                    |                                         |                       |                                  | And the second                       |
|                            |                           |                       |                                                                                                    | Advantation Prove Party I               |                       |                                  |                                      |
|                            |                           | 10.00                 |                                                                                                    | Sector Construction                     |                       |                                  |                                      |
|                            | Trail Real                | - Annotation -        |                                                                                                    |                                         | _                     | _                                |                                      |
|                            | and the second            | diam dated in case of | a second second                                                                                                    |                                         |                       |                                  |                                      |
|                            | 475.75                    | and one               |                                                                                                    |                                         |                       |                                  |                                      |
|                            | Sales and                 | and a second          |                                                                                                    |                                         |                       |                                  |                                      |
|                            | No. Colo                  | Other states a        |                                                                                                    |                                         |                       |                                  |                                      |
|                            | Statute .                 | State an entit        |                                                                                                    |                                         |                       |                                  |                                      |
|                            | mains.                    | 1204                  |                                                                                                    |                                         |                       |                                  |                                      |
|                            | 100444                    | mine adda             |                                                                                                    |                                         |                       |                                  |                                      |
|                            | Squitorer Presett         | way this late         | and the second surplice                                                                                                    | 12 million and to make                  | and the second        |                                  |                                      |
|                            | 1901/11/102               |                       |                                                                                                    |                                         |                       |                                  |                                      |
|                            |                           |                       |                                                                                                    |                                         |                       |                                  |                                      |
|                            |                           |                       |                                                                                                    | Registration Batalli                    |                       |                                  |                                      |
|                            | Dist. Alter               | _                     |                                                                                                    |                                         |                       |                                  |                                      |
|                            | and a local date          |                       |                                                                                                    |                                         |                       |                                  |                                      |
|                            | Contraction of the        | 1000                  |                                                                                                    |                                         |                       |                                  |                                      |
|                            | Sectors.                  |                       |                                                                                                    |                                         |                       |                                  |                                      |
|                            | Registered Tennes         |                       |                                                                                                    |                                         |                       |                                  |                                      |
| _                          | a state                   |                       | 2.4                                                                                                    | 1.                                      |                       |                                  |                                      |
| _                          | Registered New Y          |                       |                                                                                                    | 10                                      |                       |                                  |                                      |
|                            | Registered Transfer       |                       | in the second second                                                                                                    |                                         |                       |                                  |                                      |
|                            | People                    |                       | Activity 5                                                                                                    | ubmitted                                |                       |                                  |                                      |
|                            | Testen war                |                       | Succe                                                                                                    | ssfully                                 | second in the ownedge | OCCUPATION (2)                   | at interaction                       |
|                            |                           |                       | In a set of a later of a                                                                                                    | NORTH                                   |                       |                                  |                                      |
|                            |                           |                       |                                                                                                    |                                         |                       |                                  |                                      |
|                            |                           | 17                    |                                                                                                    |                                         |                       |                                  |                                      |
|                            |                           | 1.                    |                                                                                                    | Alternationer detail                    |                       |                                  |                                      |
|                            |                           |                       |                                                                                                    | 11.000000000000000000000000000000000000 | $\mathbf{X}$          |                                  | 112                                  |
|                            |                           |                       | and an an an an an an an an an an an an an                                                                                                    | 1000                                    |                       |                                  |                                      |
|                            |                           |                       | mine                                                                                                    |                                         |                       |                                  |                                      |
|                            |                           |                       | and a local                                                                                                    |                                         |                       |                                  | 64                                   |
|                            |                           |                       | TRAA LINKS                                                                                                    |                                         |                       |                                  | 10.00                                |
|                            |                           |                       | Table birth                                                                                                    | Here                                    | s your acti           | νιτγ                             | 13.0                                 |
|                            |                           |                       | and the second second s | : 4                                     | Conorator             |                                  |                                      |
|                            |                           |                       |                                                                                                    | IU                                      | Generated             | 1                                |                                      |
|                            |                           |                       |                                                                                                    |                                         |                       |                                  |                                      |
|                            |                           |                       |                                                                                                    | 52                                      | 10                    | 0                                |                                      |
|                            |                           |                       | and the second second sec                                                                                                    | 100                                     |                       | - 2                              | 1.0                                  |
|                            | (Access)                  |                       |                                                                                                    |                                         | (testing)             |                                  |                                      |
|                            | - arrestow y gent         |                       |                                                                                                    |                                         |                       |                                  |                                      |
|                            |                           |                       |                                                                                                    |                                         |                       |                                  |                                      |
|                            |                           |                       |                                                                                                    | Deserved Solut                          |                       |                                  |                                      |
|                            | 100                       |                       |                                                                                                    | Committee .                             |                       | 100                              | -                                    |
|                            |                           |                       |                                                                                                    | The local division in which             |                       |                                  |                                      |
|                            |                           |                       |                                                                                                    |                                         |                       |                                  |                                      |
|                            |                           |                       |                                                                                                    |                                         |                       |                                  |                                      |
|                            |                           |                       |                                                                                                    | Award Setse                             |                       |                                  |                                      |
|                            | h in                      |                       | The OTHER                                                                                                    |                                         |                       | Builder Spece                    |                                      |
|                            |                           |                       |                                                                                                    |                                         |                       |                                  |                                      |
|                            |                           |                       |                                                                                                    |                                         |                       |                                  |                                      |
|                            |                           |                       |                                                                                                    |                                         |                       |                                  |                                      |

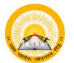

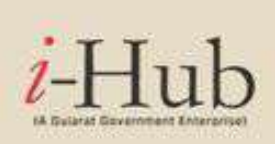

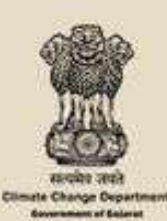

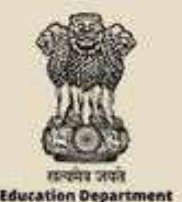

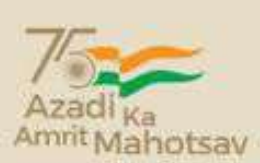

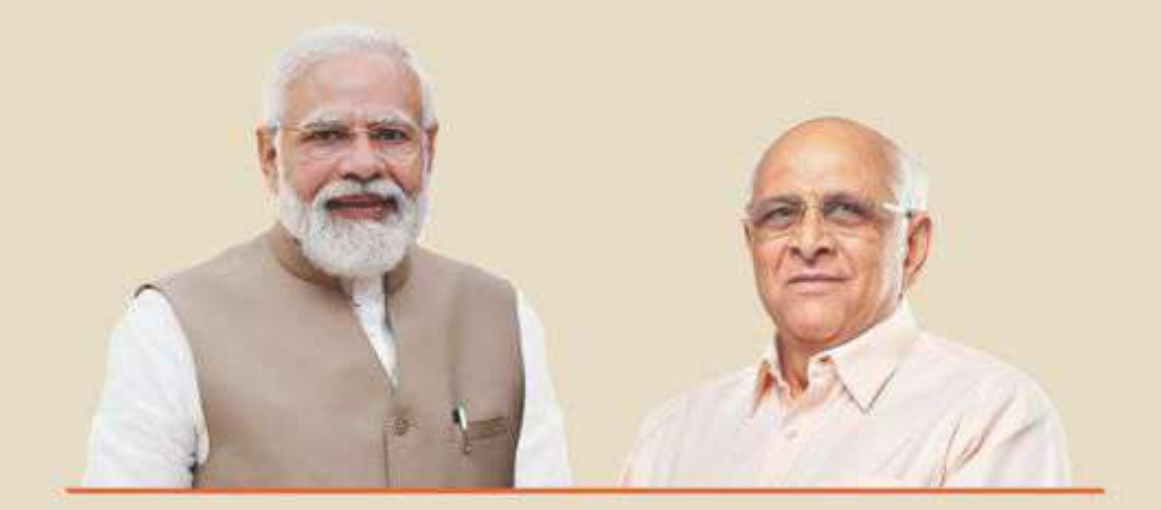

### PANCHAMRIT FOR CLIMATE CHANGE

# Invitation

You are cordially invited

# Brainstorming Session &

# **Climate Startups Demo Day**

Date: 20th September 2022

Time: 04:00 PM Onwards

Venue: Pragna Puram, KCG Campus, opp. PRL, Navrangpura, Ahmedabad, Gujarat

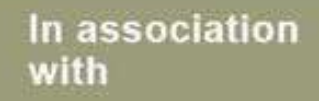

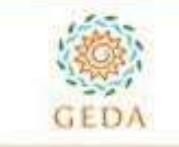

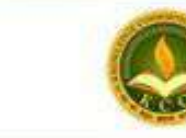

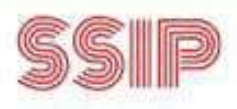